# ECO mode

#### This menu enables:

- Test launch via "Getting started with the probe".
- The test is stopped after 10 minutes of probe inactivity.
- The probe stops automatically if the test was not stopped using the START/STOP button on the control panel.
- The lifetime of the filters is preserved.

# Start/Stop a test according to sniffer method

Note: ECO mode enabled.

The leak detector is designed to be used only with the manufacturer's sniffer probe (accessory at the expense of the user).

- 1. Install the sniffer probe before turning on the detector.
- 2. Set the switch/circuit breaker to I.
- Wait for the detector to enter 'Measure' mode.
   Test pieces according to graphic opposite.
- For the use of another method, see the leak detector operating instructions.
- Sweep slowly and from bottom to top, with the sniffer probe the areas of the piece to be tested that may leak.
- The test result is displayed on the control panel.
- To stop the test: put the sniffer probe down (do not hold it in your hand). The detector and the sniffer probe go into Standby mode after 10 minutes: screen display Stand-by.

2

1. Tracer gas

2. Test piece

3

3. Sniffer probe

4. Leak detector

- The test can still be stopped by pressing the START/STOP button on the control panel.
- 6. Pick up the sniffer probe to restart a test: screen display Measuring

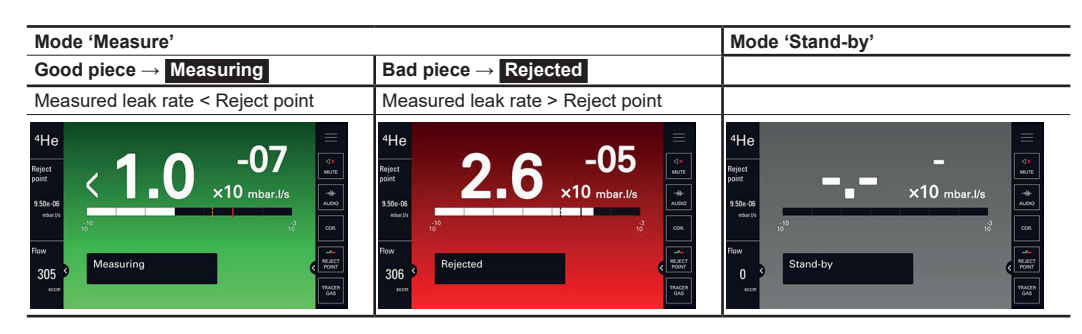

# **External calibration**

It is advisable to perform an external calibration:

- at least once a day,
- to optimize the accuracy of the measure,
- if it is uncertain whether the leak detector is working properly,
- for intense operation: start calibration at the beginning of each work session (e.g. work in shifts, every 8 hours).

It is advisable to use a calibrated leak within the range of  $10^5\,mbar\,\cdot$  l/s (10 $^6$  Pa $\cdot$ m^3/s), containing the set tracer gas.

- Place the sniffer probe in the calibrated leak (calibrated leak in its storage area or manually handed).
- 2. Press the CAL button.
- **3.** Follow the instructions given by the leak detector.

A calibration on concentration can be performed instead of an external calibration (see the leak detector operating instructions).

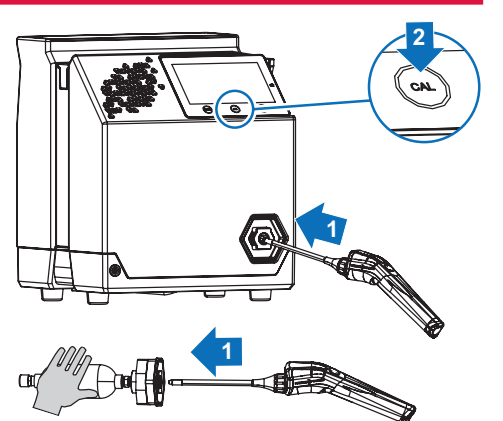

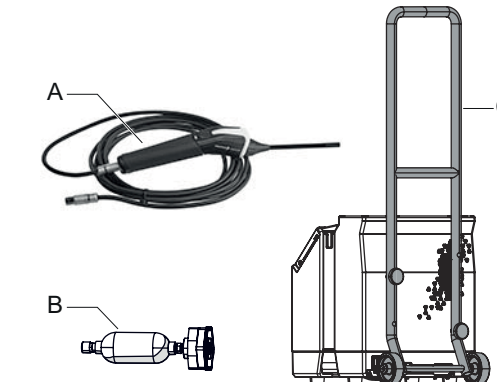

Accessories

|                                                                                                    | Description        | Choice          | Part number |  |
|----------------------------------------------------------------------------------------------------|--------------------|-----------------|-------------|--|
| А                                                                                                    | Sniffer probe      | with 2 m cable  | PRB2H02HA   |  |
|                                                                                                    |                    | with 5 m cable  | PRB2H05HA   |  |
|                                                                                                    |                    | with 10 m cable | PRB2H10HA   |  |
| В                                                                                                    | Calibrated leak 1) | 100 % ⁴He       | 127388      |  |
|                                                                                                    |                    | 100 % H₂        | 127387      |  |
| С                                                                                                    | Transport cart     | -               | 114820      |  |
| 1) Value range: $3 \cdot 10^{-5} - 6 \cdot 10^{-5}$ mbar $\cdot$ l/s<br>$3 \cdot 10^{-6} - 6 \cdot 10^{-6}$ Pa $\cdot$ m <sup>3</sup> /s |                    |                 |             |  |

Calibrated leak lifetime ≈ 2 years.

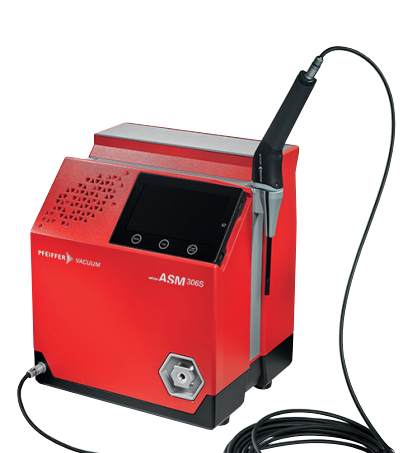

PFEIFFER VACUUM

# ASM 306S Condensed manual

For further information, consult the operating manual delivered with the leak detector.

# **Detector interface**

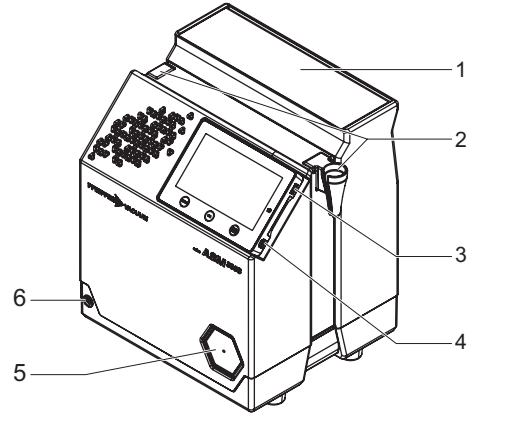

1. Storage box with partitions

- 2. Sniffer probe sheath fastening point
- 3. Connector for USB stick
- Not used
- 5. Provisional cover for the calibrated leak storage area
- 6. Sniffer probe connector

# 

- Switch/Circuit breaker
- Mains power supply
- 9. Communication interface according to configuration upon order

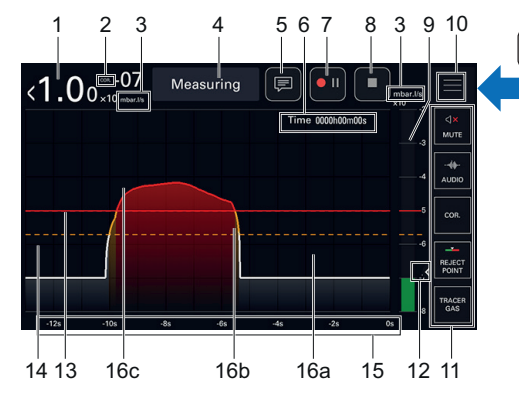

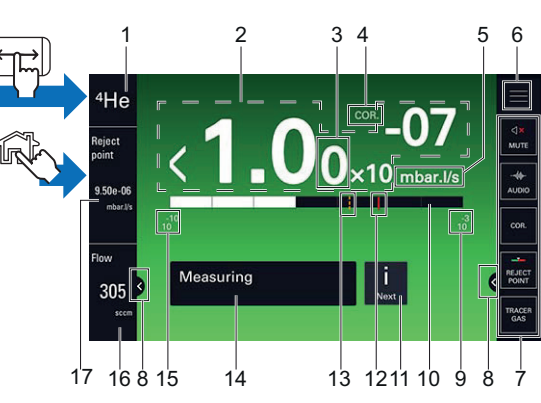

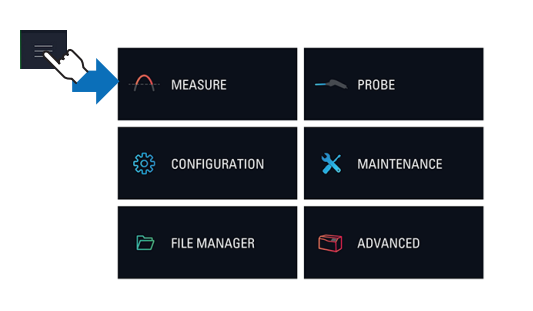

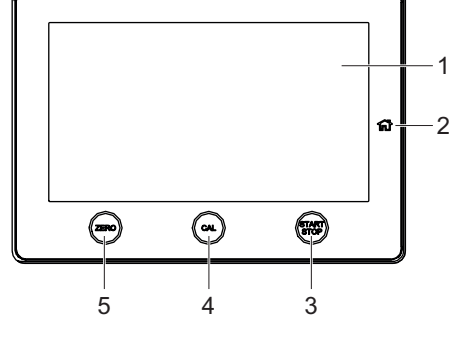

#### 1. Touch screen

- 2. [Home] Main screen access button
- 3. Start/stop a leak test
- 4. Start a calibration
- 5. Perform a ZERO

# Screenshot

To take a screenshot, press simultaneously on the ZERO and [Home] buttons on the control panel.

- The screenshots are always saved in the internal memory. Name of screenshots: ScreenYYYYMMDD\_HHMMSS (Example: Screen20210203 143302).

# Periodicity of maintenance operations

Complete table of maintenance operations: see chapter "Maintenance intervals and responsibilities" of the leak detector maintenance manual.

| Frequency *           | Maintenance operations to be<br>performed                   |
|-----------------------|-------------------------------------------------------------|
| Maintenance<br>outine | Replacement of the fan filter and the sniffer probe filters |
| 15000 hours           | Primary pump maintenance                                    |
| 4 years               | Turbomolecular pump<br>maintenance                          |

\* The periodicity of the indicated interventions is given for normal operating conditions. If the product operates under more difficult conditions, the periodicity of interventions should be shortened.

# Graph screen

| Item            | Function                                                                                                    |  |
|-----------------|----------------------------------------------------------------------------------------------------|--|
| 1               | Digital display of the leak rate                                                                                                    |  |
| 2               | COR indicator: correction factor applied                                                                                                    |  |
| 3               | Leak rate unit                                                                                                    |  |
| 4               | Current status of the detector                                                                                                    |  |
| 5 <sup>1)</sup> | Comments access                                                                                                    |  |
| 6 <sup>1)</sup> | Total recording time                                                                                                    |  |
| 7 <sup>1)</sup> | Start/Pause recording                                                                                                    |  |
| 8 1)            | Stop the recording                                                                                                    |  |
| 9               | <ul> <li>Bargraph display of the leak rate</li> <li>Green bargraph: measured leak rate below<br/>the warning point</li> <li>Orange bargraph: measured leak rate<br/>between the warning point and the reject point</li> <li>Red bargraph: measured leak rate above the<br/>reject point</li> </ul> |  |
| 10              | Access to Settings menus                                                                                                    |  |
| 11              | Function key bar                                                                                                    |  |
| 12              | Display/Hide an area                                                                                                    |  |
| 13              | Set reject point (red plot)                                                                                                    |  |
| 14              | Set warning point (orange plot)                                                                                                    |  |
| 15              | Display Time                                                                                                    |  |
| 16              | <ul> <li>Plot of the tracer gas leak rate</li> <li>16a - white plot: measured leak rate below the warning point</li> <li>16b - orange plot: measured leak rate between the warning point and the reject point</li> <li>16c - red plot: measured leak rate above the reject point</li> </ul>        |  |

1) Display according to recording settings

#### Main screen

| Item             | Function                                                                                                    | - |
|------------------|----------------------------------------------------------------------------------------------------|---|
| 1 <sup>1)</sup>  | Tracer gas                                                                                                    |   |
| 2                | Digital display of the leak rate<br>Gray screen: detector in 'Stand-by' mode,<br>no leak rate displayed (-,-·10 <sup></sup> )                                                                 |   |
|                  | The color of the screen varies depending on the<br>test result:<br>• green screen: measured leak rate below the<br>reject point<br>• red screen: measured leak rate above the<br>reject point | - |
| 3                | 2 <sup>nd</sup> digit display                                                                                                    |   |
| 4                | COR indicator: correction factor applied                                                                                                    |   |
| 5                | Leak rate unit                                                                                                    |   |
| 6                | Access to Settings menus                                                                                                    |   |
| 7                | Function key bar                                                                                                    |   |
| 8                | Display/Hide an area                                                                                                    |   |
| 9                | High decade (max) of the bargraph                                                                                                    |   |
| 10               | Leak rate bargraph display (color according to test result)                                                                                                    |   |
| 11               | i Next indicator: error/warning message to be viewed                                                                                                    | - |
| 12               | Set reject point (red plot)                                                                                                    | - |
| 13               | Set warning point (orange plot)                                                                                                    |   |
| 14               | Current status of the detector                                                                                                    |   |
| 15               | Low decade (min) of the bargraph                                                                                                    |   |
| 16 <sup>1)</sup> | Sniffer probe flow                                                                                                    |   |

17<sup>1)</sup> Digital display of the reject point

1) Display only

# Settings menu

| Menu            | Functions                                                                                                    |
|-----------------|----------------------------------------------------------------------------------------------------|
| [MEASURE]       | <ul> <li>Tracer gas</li> <li>Set points</li> <li>Correction factor</li> <li>Calibrated leak reference</li> <li>Target value</li> <li>Calibrated leak settings</li> </ul>                                       |
| [PROBE]         | <ul><li> Probe flow unit</li><li> Probe clogged</li><li> Eco mode</li></ul>                                                                                                    |
| [CONFIGURATION] | <ul> <li>Unit</li> <li>Date</li> <li>Time</li> <li>Language</li> <li>Sound volume</li> <li>Screen settings</li> <li>Access/Password</li> </ul>                                                                 |
| [MAINTENANCE]   | <ul> <li>History</li> <li>Information</li> <li>Last maintenance operations</li> <li>Timers before next<br/>maintenance</li> <li>Maintenance turbo pump &amp; cell</li> <li>Import/Export parameters</li> </ul> |
| [FILE MANAGER]  | -                                                                                                    |
| [ADVANCED]      | <ul><li>Input/Output</li><li>Service</li></ul>                                                                                                    |